# Sistema de Asignación de Diligencias Notariales (SADIN)

## Contenido

| SADIN                                                            | 1 |
|------------------------------------------------------------------|---|
| CÓMO FUNCIONA EL SISTEMA DE ASIGNACIÓN DE DILIGENCIAS NOTARIALES | 1 |
| INSTRUCTIVO PARA EL ALTA DE SOLICITUD DE DILIGENCIA NOTARIAL     | 2 |

#### SADIN

El sistema de Asignación de Diligencias Notariales (SADIN) permite solicitar vía web la intervención de un Notario para las diligencias fuera de la escribanía.

#### CÓMO FUNCIONA EL SISTEMA DE ASIGNACIÓN DE DILIGENCIAS NOTARIALES

Una vez peticionado por la página del Colegio de Escribanos de la Provincia de Buenos Aires la intervención de un Notario en determinado Partido el Sistema de Asignación de Diligencias Notariales notifica el requerimiento a todos los notarios del partido donde se necesita intervenir. El silencio o negativa de los notificados generará, vencido un plazo de 24 hs., el envío del requerimiento a todos los notarios/as de los partidos linderos.

Por cada Notario que acepte la intervención el sistema enviará al solicitante un mail con sus datos de contacto. Quedará a criterio del requirente contactarse con el Notario y acordar las condiciones de la diligencia notarial.

Para acceder al mismo ingrese a través de <u>www.colescba.org.ar</u> a la opción SADIN.

#### INSTRUCTIVO PARA EL ALTA DE SOLICITUD DE DILIGENCIA NOTARIAL

Ingresando en el sitio web del Colegio de Escribanos de la Provincia de Buenos Aires el usuario dispondrá de una opción en el menú principal para generar la carga de la Diligencia.

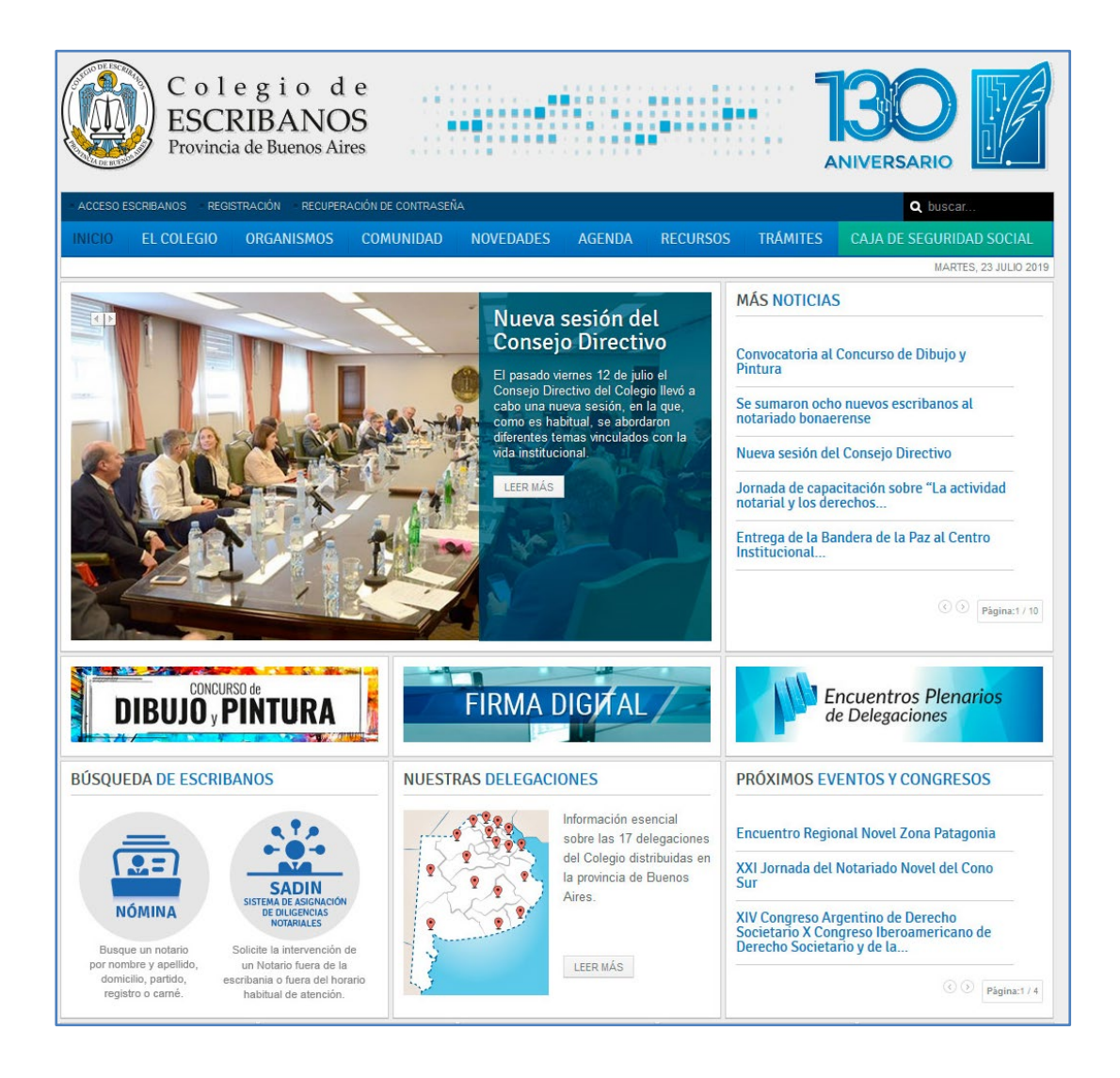

Al ingresar en la opción del sitio el sistema desplegará la pantalla de carga de datos para la generación de la solicitud:

### Ingreso Solicitud de Diligencia Notarial

ADVERTENCIA LA MANIFESTACIÓN DE DISPONIBILIDAD DE NOTARIO/A PARA A SUMIR EL PRESENTE REQUERIMIENTO NO IMPORTA ACEPTACIÓN DEL MISMO, NI OBLIGACIÓN DE REALIZAR LA DILIGENCIA

| Carnet:                                                                                                    | (*) Solo si es<br>notario                                                                                                    |                                        |
|----------------------------------------------------------------------------------------------------|----------------------------------------------------------------------------------------------------|----------------------------------------|
| Apellido:                                                                                                    | (*) Nombres: (*)                                                                                                    | *)                                     |
| Tipo Document                                                                                                    | to: D.N.I.  Visite Nro. Documento: (*                                                                                                    | )                                      |
| Email de contac                                                                                                  | cto: (*)                                                                                                    |                                        |
|                                                                                                    |                                                                                                    |                                        |
| atos de la diligend                                                                                              | cia a realizar                                                                                                    |                                        |
| 0                                                                                                    |                                                                                                    |                                        |
| Tine de                                                                                                    |                                                                                                    |                                        |
| Tipo de<br>Diligencia:                                                                                           | < Seleccione de la lista > V                                                                                                    | (*)                                    |
| Tipo de<br>Diligencia:<br>Detalle Diligencia:                                                                    | < Seleccione de la lista > V<br>< Seleccione de la lista >                                                                                                    | (*)<br>• (*)                           |
| Tipo de<br>Diligencia:<br>Detalle Diligencia:<br>Partido:                                                        | < Seleccione de la lista > ▼<br>< Seleccione de la lista ><br>< Seleccione de la lista > ▼                                                                                                    | (*)<br>(*)<br>(*)                      |
| Tipo de<br><u>Diligencia:</u><br>Detalle Diligencia:<br>Partido:<br>Localidad:                                   | < Seleccione de la lista > ▼ < Seleccione de la lista > ▼ < Seleccione de la lista > ▼ < Seleccione de la lista > ▼                                                                                                    | (*)<br>(*)<br>(*)<br>(*)               |
| Tipo de<br><u>Diligencia:</u><br>Detalle Diligencia:<br>Partido:<br>Localidad:<br>Lugar:                         | < Seleccione de la lista > ▼       < Seleccione de la lista >       < Seleccione de la lista > ▼       < Seleccione de la lista > ▼                                                                                                    | (*)<br>(*)<br>(*)<br>(*)<br>(*)        |
| Tipo de<br><u>Diligencia:</u><br>Detalle Diligencia:<br>Partido:<br>Localidad:<br>Lugar:<br>Fecha<br>diligencia: | <seleccione de="" la="" lista=""> T <seleccione de="" la="" lista=""> <seleccione de="" la="" lista=""> <seleccione de="" la="" lista=""> T <seleccione de="" la="" lista=""> T &lt;</seleccione></seleccione></seleccione></seleccione></seleccione> | (*)<br>(*)<br>(*)<br>(*)<br>(*)<br>(*) |

| Datos de la diligenc   | ia a realizar                                                                                                    |     |
|------------------------|----------------------------------------------------------------------------------------------------|-----|
| Tipo de<br>Diligencia: | < Seleccione de la lista > ▼                                                                                                    | (*) |
| Detalle Diligencia:    | < Seleccione de la lista >                                                                                                    | (*) |
| Partido:               | < Seleccione de la lista >                                                                                                    | (*) |
| Localidad:             | Acta de comprobación de hechos                                                                                                    | (*) |
| Lugar:                 | Acta de constatación de archivos electrónicos/nuevas tecnologÃas de la información y comunicación                                                      | (*) |
| Fecha<br>diligencia:   | Acta de constatación de domicilio<br>Acta de constatación de hechos laborales<br>Acta de constatación de reuniones asociativas, consorcios y asambleas | (*) |
| Hora (HrsMin.):        | Acta de inventario                                                                                                    |     |
|                        | Acta de notificación de despido laboral<br>Acta de notificación v/o intimación                                                                         |     |
|                        | Certificación de firma en domicilio<br>Certificación de firma en hospital/geriátrico                                                                   | ar  |

#### (\*) Datos considerados como obligatorios.

En la parte superior (Datos Solicitante), se deberán cargar los datos de la persona que requiere la Diligencia.

En la parte inferior se deberán consignar los datos que identifique la Diligencia requerida: tipo y detalle, partido, lugar, fecha y hora en donde se deberá realizar la misma.

En caso de cargar los datos de la Hora de la Diligencia se deberá tildar ese valor y se cargará en horas y minutos desde /hasta.

| Hora (HrsMin.): | 1   | 0 | ÷ | - | 0 | ÷ |  |
|-----------------|-----|---|---|---|---|---|--|
| nona (mariningi | (±) | • | • | - | • | • |  |

Para los casos en que la carga la realice un Notario, al cargar el número de carnet se completarán los datos personales automáticamente.

Luego de cargar los datos se deberá presionar el botón 'Alta Solicitud'.

Al generar el Alta de la Solicitud se advertirá, con el siguiente mensaje, su efectiva carga en el sistema:

| Confirmar Solicitud                        |                                     |
|--------------------------------------------|-------------------------------------|
| Va a proceder a generar una<br>¿Desea cont | solicitud de diligencia.<br>tinuar? |
| Continuar                                  | Cancelar                            |
|                                            |                                     |

Si desea continuar con la carga deberá presionar el botón "Continuar".

El sistema visualizará el siguiente mensaje:

| Ingreso Solicitud de Diligencia Notarial                                            |  |
|-------------------------------------------------------------------------------------|--|
| Solicitud                                                                           |  |
| La solicitud fue generada exitosamente.<br>El Nº asignado de Solicitud es <b>39</b> |  |
| Aceptar                                                                             |  |

Al aceptar el ingreso de la solicitud la misma será notificada a cada notario perteneciente al partido de esta. El notario recibirá un correo indicando esta notificación.